# Signing In

### **Returning Families**

Families returning to **Pay4SchoolStuff** for the first time since last year must update their account.

- 1. Sign in to <u>www.Pay4SchoolStuff.com</u>.
- 2. On the Welcome screen:
  - a. Click Edit to update
    Grade and Teacher for
    your returning student(s).
  - b. Add your new student(s) in the Add a Student to Your Account section.
     Complete all fields (Student ID is optional) and click Submit.

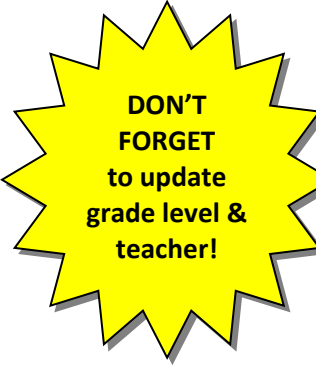

#### <u>New Families</u>

Before using <u>Pay4SchoolStuff.com</u> for the first time, you must create an account.

- 1. Go to www.Pay4SchoolStuff.com.
- Complete the Parent Signup fields and click
   SIGNUP. You'll receive an email to activate your account.

| PARENT SIGNUP |   |           |   |  |  |  |  |
|---------------|---|-----------|---|--|--|--|--|
| First name    |   | Last name |   |  |  |  |  |
| Email address |   | Password  | 0 |  |  |  |  |
| Phone number  |   | ZIP       |   |  |  |  |  |
| Address       |   |           |   |  |  |  |  |
| State*        | ~ | City      |   |  |  |  |  |
|               |   |           |   |  |  |  |  |

 Once activated and logged in, complete all fields on the Add a New Si

fields on the Add a New Student to Your Account screen (Student ID is optional). Click Submit. Repeat this step to add additional students to your account.

## Shopping

 Log in to <u>www.Pay4SchoolStuff.com</u> using your User ID and Password.

On the Welcome screen, click Select for your student. Shop for each of your children separately.

| First<br>Name | Last<br>Name | School Name                     | Grade | Pay For | Edit | Delete<br>Student |
|---------------|--------------|---------------------------------|-------|---------|------|-------------------|
| Ola           | Ombach       | Providence Spring<br>Elementary | 2     | SELECT  | Edit | Delete            |

 On the Item Selection screen, click Select next to a category you want to shop (e.g., Back to School Forms, Fees & Purchases). Clicking Preview Items Available for Purchase will show a quicklist of items for sale in each category.  Click the Select box for each item you want to purchase. Complete the Form that may pop up and enter Quantity.

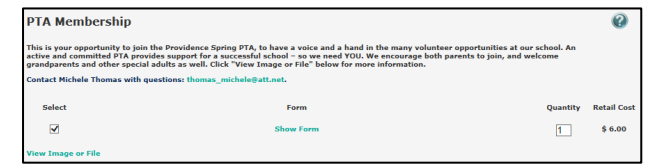

You also may need to fill in your own price for an item (e.g. Capital Contributions) or select an item with "zero-cost" (e.g. Volunteer Interest).

Keep an eye out for "**REQUIRED**" sale items (e.g. 2021-22 Required Fees – All Grades)!

- 4. When you've selected all of your items to purchase, click **Add to Cart**.
- Click Continue Shopping to shop for additional items or your other students. Be sure you don't miss items available for sale in each category (Capital Donations, Spirit Rock, GoPlaySave).
- When you're done shopping, click Proceed to Cart to review your order and click Pay Now.

Visa, MasterCard, Discover, and American Express <u>credit</u> and <u>debit</u> cards are accepted. For security purposes, Pay4SchoolStuff does not automatically store credit or debit card information.

You'll receive email receipts from the system and have 24/7 access to online reporting. If you do not receive an email receipt, check your spam folder and add **info@pay4schoolstuff.com** to your safe sender list.

## **Getting Help**

- Questions regarding specific items, order status, changes, or item availability should be directed to the PTA contact(s) listed with each sale item.
- For additional "Getting Started" help, see Pay4SchoolStuff's Parent Quick Start Instructions: <u>https://www.pay4schoolstuff.com/informational/020720</u> <u>20094648ParentQuickStartInstructions\_0620.pdf</u>.
- Pay4SchoolStuff does not list, track, deliver, or provide refunds for items available on the site.
- Send general questions about Pay4SchoolStuff to Shira Bordoloi at <u>PSEPTA.PayOnline@gmail.com</u>.